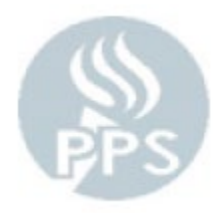

# Submit to Payroll

## Submission Deadline is the 1<sup>st</sup> Business Day following the 15<sup>th</sup> by 4:30pm

To get to this page, you will log into PeopleSoft (the blue Oracle log in screen) with your PPS Network User ID and Password and then go to Time and Labor > PPS Time and Labor Start Page and click on "Submit to Payroll"

| Favorites 🔻 | Main Menu  Time and Labor  PPS Time and Labor Start Page                                                                                                    |
|-------------|----------------------------------------------------------------------------------------------------|
| ORAC        | ILE.                                                                                                    |
|             | What would you like to do?                                                                                                    |
|             | (click on an option below)                                                                                                    |
|             | Report Daily Time & Attendance<br>2nd TASK: ONLY ENTER AFTER CONFIRMING NO ERRORS.<br>Enter absences and regular hours for several employees at once. Use this<br>option to key time daily.                                                        |
|             | Prepare Employee Timesheet<br>1st TASK: CONFIRM NO ERRORS EXIST PRIOR TO ENTERING DAILY TIME.<br>View or update a single employee's Timesheet in detail. Use this menu                                                                             |
| <b>80</b>   | Only to check for errors or to correct errors on Timesheets.         Submit to Payroll         3rd TASK: SUBMIT ONLY AFTER ALL ERRORS ARE CLEAR TO AVOID DELAY.         Only access this menu to submit time after all errors have been cleared in |
| 1           | the "Prepare Employee Timesheet" menu.<br><u>View Employee Timesheet</u><br>View current or prior Timesheets in display only mode. Print a Timesheet<br>Report for the manager to sign.                                                            |

### **Panel Overview:**

This page is where you will go when you have completed your payroll entries, all your time you have entered has run through time admin, there is no errors left and you are ready to submit your payroll.

## **Expert Tips:**

Do not go to this page when the Time Admin Process is running on Submission day, the current pay period you want to submit will be locked out and you will submit next Month's payroll.

Clicking on "Submit to Payroll" will then take you to this screen

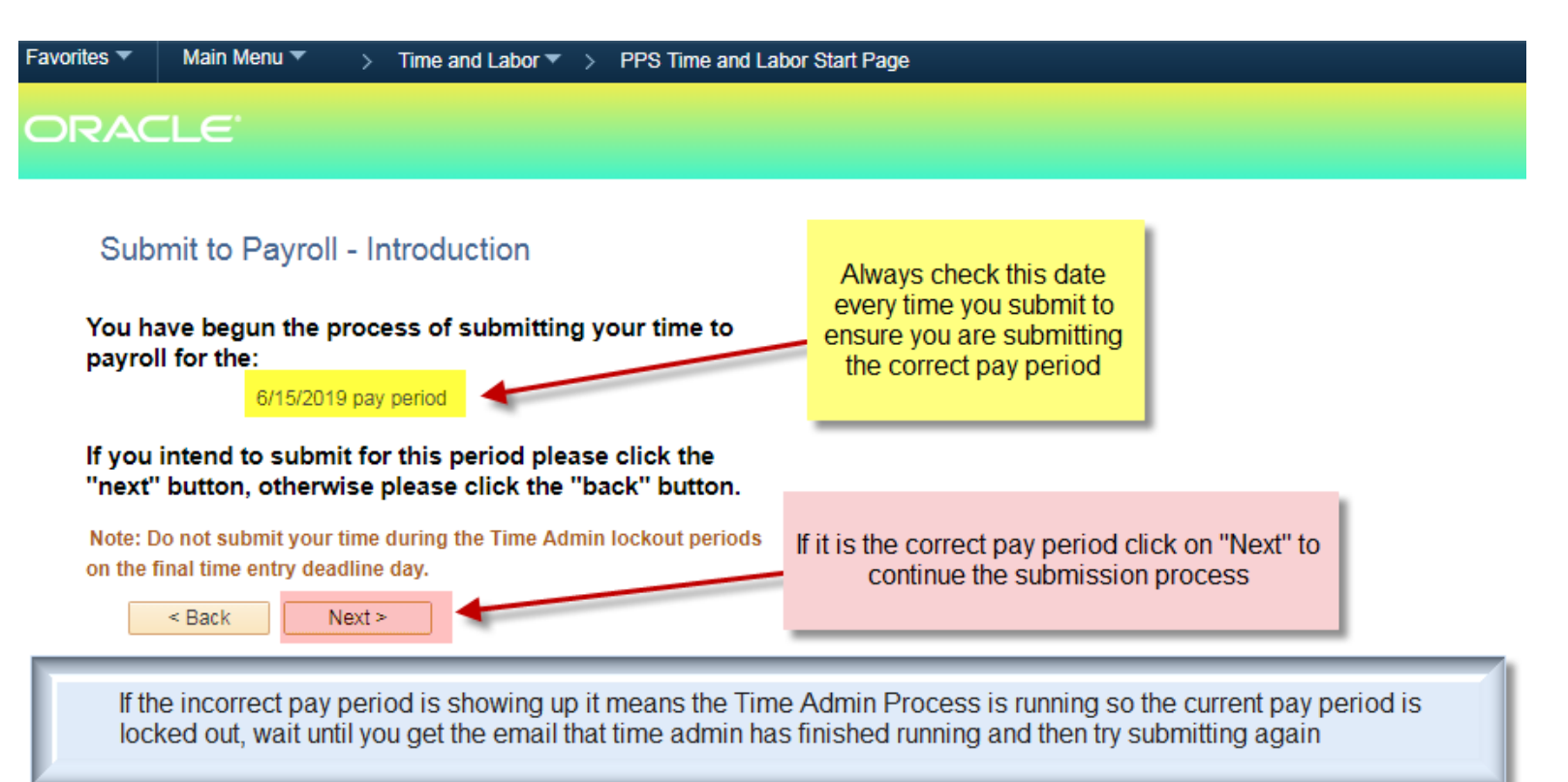

Once you clicked "Next" it will take you to this screen that is linked with Daily Time and Attendance

# Step 1 of 4 - Missing Time Attendance

The following dates were not marked complete on the Attendance page. Click on a date to make changes. Or mark the "Attendance Complete" checkbox. You may also skip this step by clicking "Next".

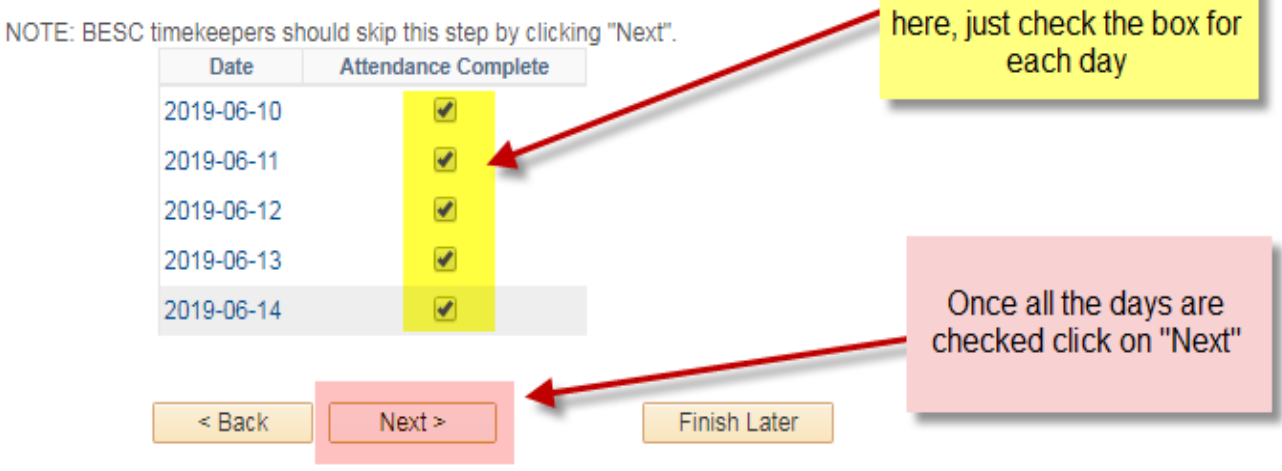

Any day that you did not mark the attendance

### That will take you to this screen that is linked with your Substitutes \*\*\*

## Step 2 of 4 - Submit substitute time

< Back Next >

Finish Later

The following is all substitute time reported for location 180.

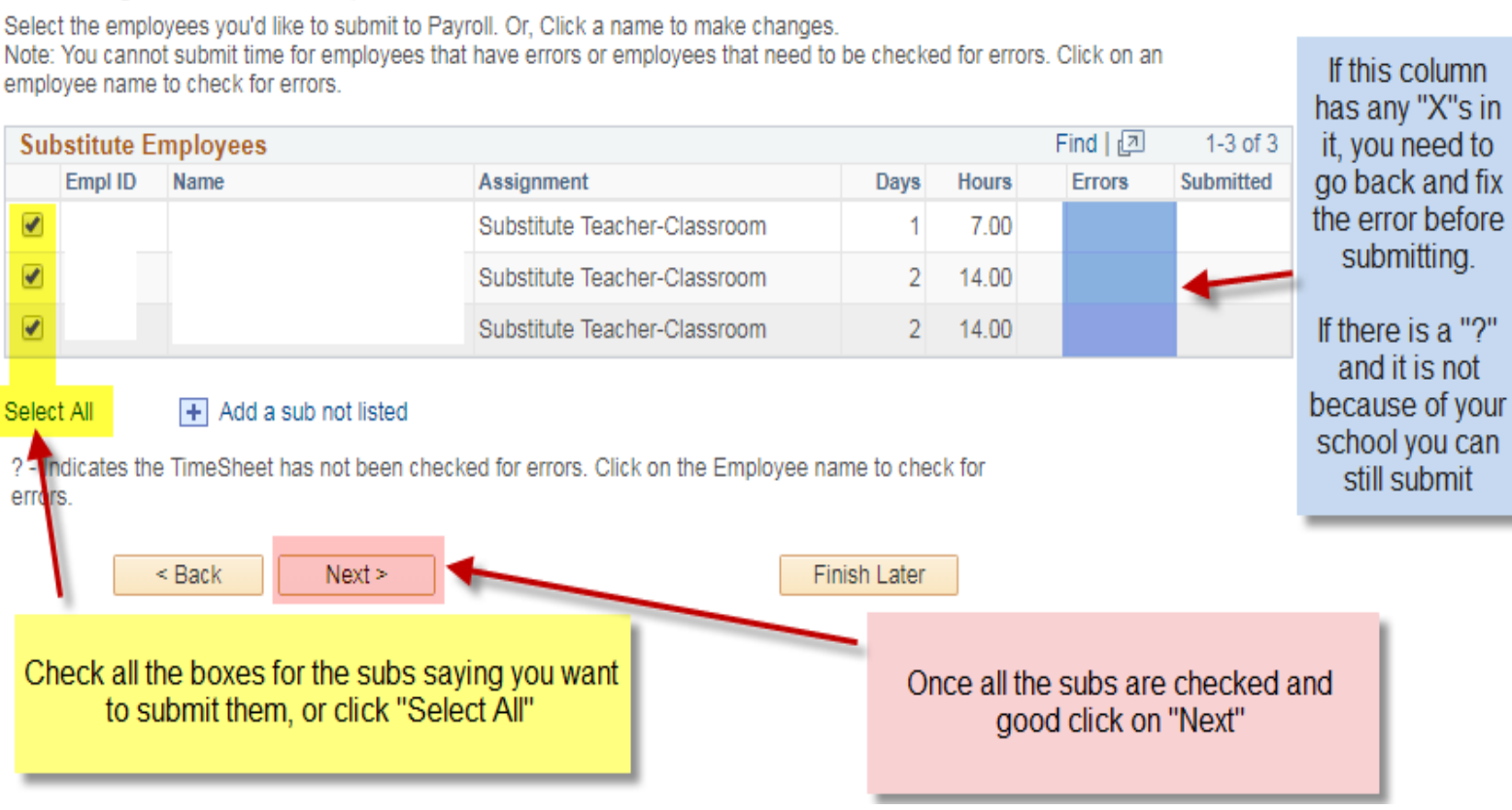

\*\*\* NOTE: If you are a Payroll Keyer at the BESC and you have a sub pop up on the substitute submission page, just skip over them. Substitutes go by location so when one has the location 100 (The BESC) then it will show up there for everyone at location 100 even if it is not your sub.

### After you click "Next" it will take you to this screen linked to your regular employees

## Step 3 of 4 - Submit Employee Time

< Back Next >

Finish Later

The following is all time reported for the pay period.

Select the employees you'd like to submit to Payroll. Or, Click a name to make changes.

Note: You cannot submit time for employees that have errors or employees that need to be checked for errors. Click on an

employee name to check for errors.

| Absence Hrs                                                                                                    | Addl Hrs   | Errors               | Submitted                                                     |  |  |  |  |
|----------------------------------------------------------------------------------------------------|------------|----------------------|---------------------------------------------------------------|--|--|--|--|
|                                                                                                    |            |                      |                                                               |  |  |  |  |
|                                                                                                    |            |                      |                                                               |  |  |  |  |
|                                                                                                    |            |                      |                                                               |  |  |  |  |
|                                                                                                    |            |                      |                                                               |  |  |  |  |
|                                                                                                    |            |                      |                                                               |  |  |  |  |
|                                                                                                    |            |                      |                                                               |  |  |  |  |
|                                                                                                    | 4.00       |                      |                                                               |  |  |  |  |
|                                                                                                    |            |                      |                                                               |  |  |  |  |
|                                                                                                    |            |                      |                                                               |  |  |  |  |
|                                                                                                    |            |                      |                                                               |  |  |  |  |
|                                                                                                    |            | +                    |                                                               |  |  |  |  |
|                                                                                                    |            |                      |                                                               |  |  |  |  |
|                                                                                                    |            |                      |                                                               |  |  |  |  |
| 16 41                                                                                                    |            | :                    |                                                               |  |  |  |  |
| need to go fix them before you submit                                                                                  |            |                      |                                                               |  |  |  |  |
| If there are any "?"s in this column you will                                                                          |            |                      |                                                               |  |  |  |  |
|                                                                                                    |            |                      |                                                               |  |  |  |  |
|                                                                                                    |            | -                    |                                                               |  |  |  |  |
|                                                                                                    |            |                      |                                                               |  |  |  |  |
|                                                                                                    |            |                      |                                                               |  |  |  |  |
| 34.00                                                                                                    |            |                      |                                                               |  |  |  |  |
| 7.00                                                                                                    |            |                      |                                                               |  |  |  |  |
|                                                                                                    |            |                      |                                                               |  |  |  |  |
| 8.00                                                                                                    |            |                      |                                                               |  |  |  |  |
|                                                                                                    |            |                      |                                                               |  |  |  |  |
|                                                                                                    |            |                      |                                                               |  |  |  |  |
|                                                                                                    |            | Find                 | 고 1of                                                         |  |  |  |  |
| Worked Hrs                                                                                                    |            | Errors               | Submitted                                                     |  |  |  |  |
|                                                                                                    |            |                      |                                                               |  |  |  |  |
| elect All ? - Indicates the TimeSheet has not been checked for errors. Click on the Employee name to check for errors. |            |                      |                                                               |  |  |  |  |
|                                                                                                    | r click on | r click on "Select A | the Employee name to<br>r r r r r r r r r r r r r r r r r r r |  |  |  |  |

## Step 4 of 4 - Complete

Congratulations - all your employees have been submitted. Choose "OK" below to view a summary of the time you Submitted.

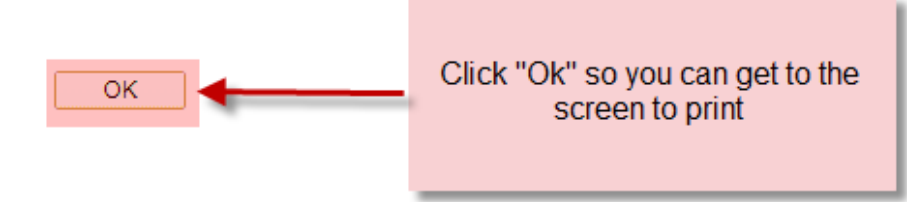

If you submit payroll then realize you have a change to make, or something additional just got turned into you, as long as it is not passed the 4:30pm submission deadline on submission day you can go in and make the edit/addition and then re-submit you time. It will not duplicate any time by submitting more than once.

Payroll will pull in all time after the 4:30 deadline whether it was officially submitted or not, so if you are out unexpectedly on submission day the time for all your employees will be brought in to ensure all employees' time is processed. If there is any missed time you can report it through the Rapid Time process (this process procedures can be found later in training)

### After you click "Ok" it will take you to this screen

| View Timesheet Summary - Lazcano-Huff,Kara R |          |                                    | R                                           | Return to Start Page             |                 |         |        |                                                                                                    |               |          |       |       |                     |           |  |
|----------------------------------------------|----------|------------------------------------|---------------------------------------------|----------------------------------|-----------------|---------|--------|----------------------------------------------------------------------------------------------------|---------------|----------|-------|-------|---------------------|-----------|--|
| Pay Period: 2019-06 (                        |          | 2019-06 (05/16/19 - 06<br>Once cor | 6/15/19) *Print Options                     | Print with detail                |                 |         |        | <ul> <li>Make sure you choose option of "Print with detail" or<br/>"Print with detail by Manager"</li> </ul> |               |          |       |       |                     |           |  |
| Salary En                                    | nployees | on this p                          | printer icon to get a PDF co                | ру                               |                 |         |        | _                                                                                                    |               |          | III   |       |                     |           |  |
| Emplifi                                      | Nama     |                                    | Assignment                                  | Time Tune                        | Dessen          | Hours   | Imount | Persor                                                                                                    | nalize   Find | View All |       | First | ୬ 1-40 of 4<br>Droi | 40 🕑 Last |  |
| CIIIDI ID                                    | Name     |                                    | Assignment<br>Principal ES                  | типе туре                        | Reason          | nours P | Amount | Dept                                                                                                    | ACCL          | Prog     | Class | runu  | РЮ                  | Details   |  |
|                                              |          |                                    | Philipal-ES                                 |                                  |                 |         |        |                                                                                                    |               |          |       |       |                     | Details   |  |
|                                              |          |                                    |                                             |                                  |                 |         |        |                                                                                                    |               |          |       |       |                     | Details   |  |
|                                              |          |                                    | EA-ES                                       |                                  |                 |         |        |                                                                                                    |               |          |       |       |                     | Details   |  |
|                                              |          |                                    | EA-ES GEN<br>Teacher K9 ESL /Instruct Space |                                  |                 |         |        |                                                                                                    |               |          |       |       |                     | Details   |  |
|                                              |          |                                    | Teacher K <sup>0</sup> ESL/Instruct Spec    | Extended Hours                   | Acet Dec School | 4.00    |        |                                                                                                    |               |          |       |       |                     | Details   |  |
|                                              |          |                                    | Para 1:1 Support                            | Extended Hours                   | ALLI REL SCHOOL | 4.00    |        |                                                                                                    |               |          |       |       |                     | Details   |  |
|                                              |          |                                    | Para CB-Eunctional                          |                                  |                 |         |        |                                                                                                    |               |          |       |       |                     | Details   |  |
|                                              |          |                                    | Teacher-ES Gr 3                             |                                  |                 |         |        |                                                                                                    |               |          |       |       |                     | Details   |  |
|                                              |          |                                    | Teacher-K9 Gr 4                             |                                  |                 |         |        |                                                                                                    |               |          |       |       |                     | Details   |  |
|                                              |          |                                    | Teacher-ES Gr K                             |                                  |                 |         |        |                                                                                                    |               |          |       |       |                     | Details   |  |
|                                              |          |                                    | Teacher-ES PE                               |                                  |                 |         |        |                                                                                                    |               |          |       |       |                     | Details   |  |
|                                              |          |                                    | Teacher-SPED Gr 3-5 CB                      |                                  |                 |         |        |                                                                                                    |               |          |       |       |                     | Details   |  |
|                                              |          |                                    | Para 1:1 Support                            |                                  |                 |         |        |                                                                                                    |               |          |       |       |                     | Details   |  |
|                                              |          |                                    | Teacher-ES Gr 3                             |                                  |                 |         |        |                                                                                                    |               |          |       |       |                     | Details   |  |
|                                              |          |                                    | Para CB-Eunctional                          |                                  |                 |         |        |                                                                                                    |               |          |       |       |                     | Details   |  |
|                                              |          |                                    | Para 1:1 Support                            |                                  |                 |         |        |                                                                                                    |               |          |       |       |                     | Details   |  |
|                                              |          |                                    | Media Specialist-ES                         |                                  |                 |         |        |                                                                                                    |               |          |       |       |                     | Details   |  |
|                                              |          |                                    | Teacher-ES Gr K                             |                                  |                 |         |        |                                                                                                    |               |          |       |       |                     | Details   |  |
|                                              |          |                                    | Teacher-ES Gr 5                             |                                  |                 |         |        |                                                                                                    |               |          |       |       |                     | Details   |  |
|                                              |          |                                    | Teacher-K8 Gr 2                             | Sick Leave - Salaried            |                 | 8.00    |        |                                                                                                    |               |          |       |       |                     | Details   |  |
|                                              |          |                                    | Teacher-K8 Gr 2                             | Family Illness - Salaried        |                 | 16.00   |        |                                                                                                    |               |          |       |       |                     | Details   |  |
|                                              |          |                                    | Teacher-K8 Gr 2                             | Emergency/Personal -<br>Salaried |                 | 10.00   |        |                                                                                                    |               |          |       |       |                     | Details   |  |
|                                              |          |                                    | Tchr-SPED LC Class Supp                     |                                  |                 |         |        |                                                                                                    |               |          |       |       |                     | Details   |  |
|                                              |          |                                    | Principal's Secretary-K8                    |                                  |                 |         |        |                                                                                                    |               |          |       |       |                     | Details   |  |

Be sure your pop up blockers are not on, as once you click on the printer icon it will pop up another page of a PDF of the report for you to print and have signed

### It is very important for audit purposes to always use "Print in Detail" or "Print in Detail by Manager"

Be sure to always print this report after each Submission day to show the time you submitted. If HR transfers or terminates someone they will no longer show up on this report if you try to go back and print it later even if that employee was active during that pay period

Here is a sample of the report that pops up after you hit the Printer Icon:

#### View TimeSheet Summary -

#### Pay Period: 05/16/2019 - 06/15/2019

#### Make sure the correct pay period is printed

Page No: Run Date: 05/23/2019 12:43:15

#### Salary Employees for Debora Armendariz-00000019-Principal-ES

| Emplid | Nome | Assignment                    | Time Tune            | Baasan   | Data       | Hug/Amt Dont | Account | Duog | Class | Fund | Duci |
|--------|------|-------------------------------|----------------------|----------|------------|--------------|---------|------|-------|------|------|
| Етриа  | Name | Assignment                    | Time Type            | Reason   | Date       | Hrs/Amt Dept | Account | rrog | Class | runa | rroj |
|        |      | EA-ES 504                     |                      |          |            |              |         |      |       |      |      |
|        |      | Counselor-K8                  |                      |          |            |              |         |      |       |      |      |
|        |      | Teacher-ES Gr 4               | Sick Leave - Salarie |          | 05/21/2019 | 8.00         |         |      |       |      |      |
|        |      | Teacher-K8 Gr 1               |                      |          |            |              |         |      |       |      |      |
|        |      | Teacher-ES Instrumental Music |                      |          |            |              |         |      |       |      |      |
|        |      | Teacher-ES Gr 5               |                      |          |            |              |         |      |       |      |      |
|        |      | Para CB-Functional            |                      |          |            |              |         |      |       |      |      |
|        |      | EA-ES Biling Spanish-Reading  | Extended Hours       | Tutoring | 05/16/2019 | 1.00         |         |      |       |      |      |
|        |      | 05/16/2019 Aftersc            | hool ESL Lexia       |          |            |              |         |      |       |      |      |
|        |      | School Secretary-K5           |                      |          |            |              |         |      |       |      |      |
|        |      | Teacher-SPED Gr K-2 CB-Func   | Work Related Absence |          | 05/20/2019 | 8.00         |         |      |       |      |      |
|        |      | Teacher-SPED Gr K-2 CB-Func   | Work Related Absence |          | 05/21/2019 | 8.00         |         |      |       |      |      |
|        |      | Para CB-Functional            | Unpaid Absence - Sal |          | 05/17/2019 | 7.00         |         |      |       |      |      |
|        |      | Teacher-ES Gr 2               |                      |          |            |              |         |      |       |      |      |
|        |      | Instr Spec-K8                 | Emergency/Personal - |          | 05/24/2019 | 8.00         |         |      |       |      |      |
|        |      | Teacher-ES Gr 1               | Emergency/Personal - |          | 05/17/2019 | 8.00         |         |      |       |      |      |
|        |      | Para CB-Functional            |                      |          |            |              |         |      |       |      |      |
|        |      |                               |                      |          |            |              |         |      |       |      |      |

#### Hourly Employees - No Report To Position

| Emplid | Name | Assignment                   | Time Type | Reason | Date | Hrs/Amt Dept | Account Prog | Class | Fund | Proj |
|--------|------|------------------------------|-----------|--------|------|--------------|--------------|-------|------|------|
|        |      | Substitute-AP/VP/ Prgm Admin |           |        |      |              |              |       |      |      |

#### Substitute Employees

| Emplid | Name | Assignment                   | Time Type            | Reason            | Hours | Amount | Dept | Account | Prog | Class | Fund | Proj |
|--------|------|------------------------------|----------------------|-------------------|-------|--------|------|---------|------|-------|------|------|
|        |      | Substitute Paraeducator      | Substitute Paraeduca | *District Covered | 6.50  |        |      |         |      |       |      |      |
|        |      | Substitute Teacher-Classroom | Sub DAILY PAY Hours  |                   | 14.00 |        |      |         |      |       |      |      |
|        |      | Substitute Teacher-Classroom | Sub DAILY PAY Hours  | *General Ed       | 7.00  |        |      |         |      |       |      |      |
|        |      | Substitute Teacher-Classroom | Sub DAILY PAY Hours  | _Other Chartfield | 21.00 |        |      |         |      |       |      |      |
|        |      | Substitute Teacher-Classroom | Sub DAILY PAY Hours  | _Other Chartfield | 7.00  |        |      |         |      |       |      |      |
|        |      | Substitute Teacher-Classroom | Sub DAILY PAY Hours  | *General Ed       | 13.00 |        |      |         |      |       |      |      |
|        |      | Substitute Teacher-Classroom | Sub DAILY PAY Hours  |                   | 7.00  |        |      |         |      |       |      |      |
|        |      | Substitute Teacher-Classroom | Sub DAILY PAY Hours  | _Other Chartfield | 7.00  |        |      |         |      |       |      |      |
|        |      | Substitute Teacher-Classroom | Sub DAILY PAY Hours  | Other Chartfield  | 7.00  |        |      |         |      |       |      |      |

With my Approver signature below I certify that the employees, identified above, performed the Assignment listed with hours actually worked and for Salaried employees hours of leave taken.

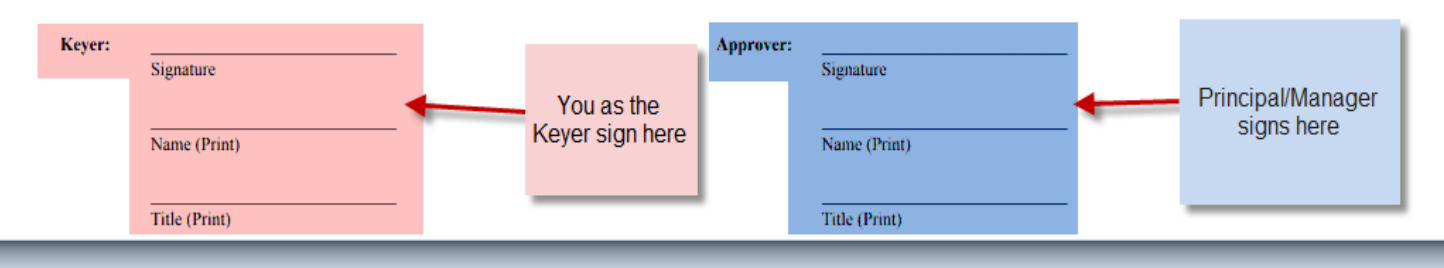

Once your report is signed scan it and name the file "School/Dept name\_Pay Period End Date\_Your Last Name" then email to Payroll@pps.net

Signed Summary is due by 1:00pm the first business day following submission day

If your Principal/Manager is out email the report PDF to them and CC: Payroll@pps.net and then as soon as they return get it signed and sen PDF to Payroll@pps.net